# **Communications Problems**

Many of the calls and e-mails we receive are regarding problems with communicating with the Power Commander and its software. In almost all cases these problems come from improper computer setup, not trouble with the Power Commander itself. This sheet will cover the most common computer and communication setup issues. A user manual can be downloaded at <a href="http://www.powercommander.com/man\_download.shtml">http://www.powercommander.com/man\_download.shtml</a> This has details on overall operation and adjustment.

If you are having problems it is best to make sure you have the latest version of software before continuing. It can be downloaded at: <u>http://www.powercommander.com/suppsoft.shtml</u> Once you have downloaded the file double click it. It will open a window with instructions. Click "OK". At the next window click the "Unzip" button. This will over write the previous version of software. Make sure your Control Center Software is not open while doing this. After it has extracted the file click "Close".

#### Power

The Power Commander must be powered up in order to communicate with the software. Normally this is done with the unit connected to the bike and the ignition switch in the on position and the kill switch in the "run" position. The light on the front of the Power Commander must be lit in order to communicate. Sometimes if the bike is in gear the power is shut off to the Power Commander. Make sure the bike is in neutral.

Due to the wiring design on certain bikes, the bike must be running in order to communicate with the Power Commander (PCIII and PCIIIr models only). A list of these bikes follows.

Aprilia Mille Ducati 748 & 996 Suzuki GSXR600, 750 (2002 model), GSXR1000 & Hayabusa (2002 model) Triumph Models Yamaha R1 & Road Star Warrior

If you wish to program the unit without it connected to a bike we do offer a 9-volt "power up" adapter. This adapter supplies power to the Power Commander so that you can program it on your desk. http://www.powercommander.com/buynowacc.shtml

#### Communication (COM) port selection

Connect the Power Commander to the computer and switch on the power (see above) Open the Control Center Software.

| 2  | Power          | Comma | nder Co        | ontrol | Center            |              |   |   |   |   |   |   | _ 6    |
|----|----------------|-------|----------------|--------|-------------------|--------------|---|---|---|---|---|---|--------|
| Ei | e <u>E</u> dit | ⊻iew  | <u>Options</u> | Port   | <u>U</u> tilities | <u>H</u> elp |   |   |   |   |   |   |        |
|    |                |       |                |        |                   |              |   |   |   |   |   |   |        |
|    |                |       |                |        |                   |              |   |   |   |   |   |   |        |
|    |                |       |                |        |                   |              |   |   |   |   |   |   |        |
|    |                |       |                |        |                   |              |   |   |   |   |   |   |        |
|    |                |       |                |        |                   |              |   |   |   |   |   |   |        |
| Ē  | _              |       |                |        |                   |              |   | × |   |   |   |   |        |
|    |                |       | Х              |        | X                 | X            | X | Х | X | X | Х | X | Les en |
|    | v              |       |                |        |                   |              |   |   |   |   |   |   |        |
|    | ^              |       |                |        |                   |              |   |   |   |   |   |   |        |
|    | Х              |       |                |        |                   |              |   |   |   |   |   |   |        |
|    | ~              | _     |                | -      |                   |              |   |   |   |   |   |   |        |

# Click "Port"

| 🚺 Power Co                  | ommander C          | ontrol Center  |          |   |   |   |   |   |   |          |
|-----------------------------|---------------------|----------------|----------|---|---|---|---|---|---|----------|
| <u>E</u> ile <u>E</u> dit ⊻ | iew <u>O</u> ptions | Port Utilities | Help     |   |   |   |   |   |   |          |
|                             |                     | Com <u>1</u>   |          |   |   |   |   |   |   |          |
|                             |                     | Com2           |          |   |   |   |   |   |   |          |
|                             |                     | Com <u>3</u>   |          |   |   |   |   |   |   |          |
|                             |                     | Com <u>4</u>   | _        |   |   |   |   |   |   |          |
|                             |                     | <u>C</u> om5   | _        |   |   |   | - |   |   |          |
|                             |                     | C <u>o</u> m6  |          |   |   |   |   |   |   |          |
|                             | V                   | Com7           | V        | v | v | v | v | v | v |          |
|                             | <b>^</b>            | Com <u>8</u>   | <b>^</b> | ^ | ^ | ^ | ^ | ^ | ^ |          |
| X                           |                     | ✓ None         |          |   |   | 1 |   |   |   |          |
| ~                           |                     | Auto           |          |   |   |   |   |   |   | REBEARCH |
| X                           | l                   |                |          |   |   |   |   |   |   |          |
|                             |                     |                |          |   |   |   |   |   |   |          |

## Select "auto"

|              | ower         | Comm | ander Co | ontrol | Center            |              |           |   |          |   |         |      |         |
|--------------|--------------|------|----------|--------|-------------------|--------------|-----------|---|----------|---|---------|------|---------|
| <u>F</u> ile | <u>E</u> dit | ⊻iew | Options  | Port   | <u>U</u> tilities | <u>H</u> elp |           |   |          |   |         |      |         |
|              |              |      | RPM      |        |                   |              | %Throttle |   | %Fuel Ch | g | %Duty C | ycle | IGN Adv |
|              |              | -    |          |        |                   |              | 0         | - | 0        | - | 0       | -    | 0       |
|              |              |      | Х        |        | Х                 | Х            | Х         | Х | Х        | Х | Х       | Х    | 000000  |
|              | Х            |      |          |        |                   |              |           |   |          |   |         |      |         |
|              | Х            |      |          |        |                   |              |           |   |          |   |         |      | 25      |

#### Numbers should appear at the top of the software in the monitor area.

In most cases the software will find the port that the Power Commander is attached to. If not there may be several reasons why it has not.

Make sure that you do not have other software that uses the 9 pin serial port running such as Palm Pilot or digital camera software. If such software is running it will often have an icon in the task bar.

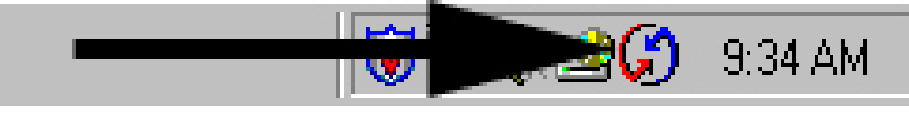

#### Right click this icon and select "exit"

#### USB adapters

USB to 9 pin serial adapters can be used if you do not have an open serial port on your computer. Click here <u>http://www.powercommander.com/suppusb.shtml</u> for more information about them. We do not sell these adapters nor do we guarantee that they will work. It is absolutely critical that the drivers that come with the adapter are installed. The device will appear to be active without them, but it will not function. Some USB to serial adapters install themselves as Com5 or higher. Only Control Center Software version 2.7.7.31 or later will support "Com" ports higher than Com 4. To see which version you have click the "Help" menu tab at the top of the software screen and select "About".

#### Other adapters

Other types of adapters generally will not work. Parallel (printer) port to 9 pin serial will not function. There are several different types of 25 pin serial to 9 pin serial adapters. Only the ones that have all of the pins in the 9 pin end will work. The problem at that point is that most computers do not have the 25 pin port activated by default. It must be switched on in the BIOS screen. This is beyond the scope of this "help guide" and should be done by a qualified computer technician.

#### Making sure your Com port is configured properly

It is possible on machines that have had the OS (operating system) upgraded or reinstalled that the Com port assignment is not correct or has conflicts.

This can be checked by looking in "Control Panel" in Windows and then selecting "System".

From this point the process will differ slight depending on whether you have Windows 98 or Windows 2000 or XP.

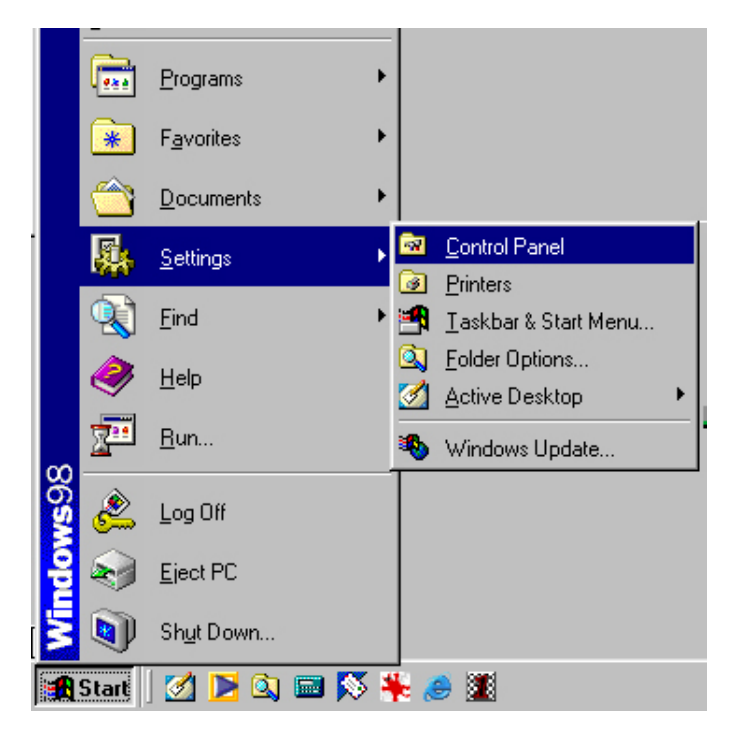

In Windows 98 and 2000, click the "Start" button and then mouse over "settings". Click "Control Panel".

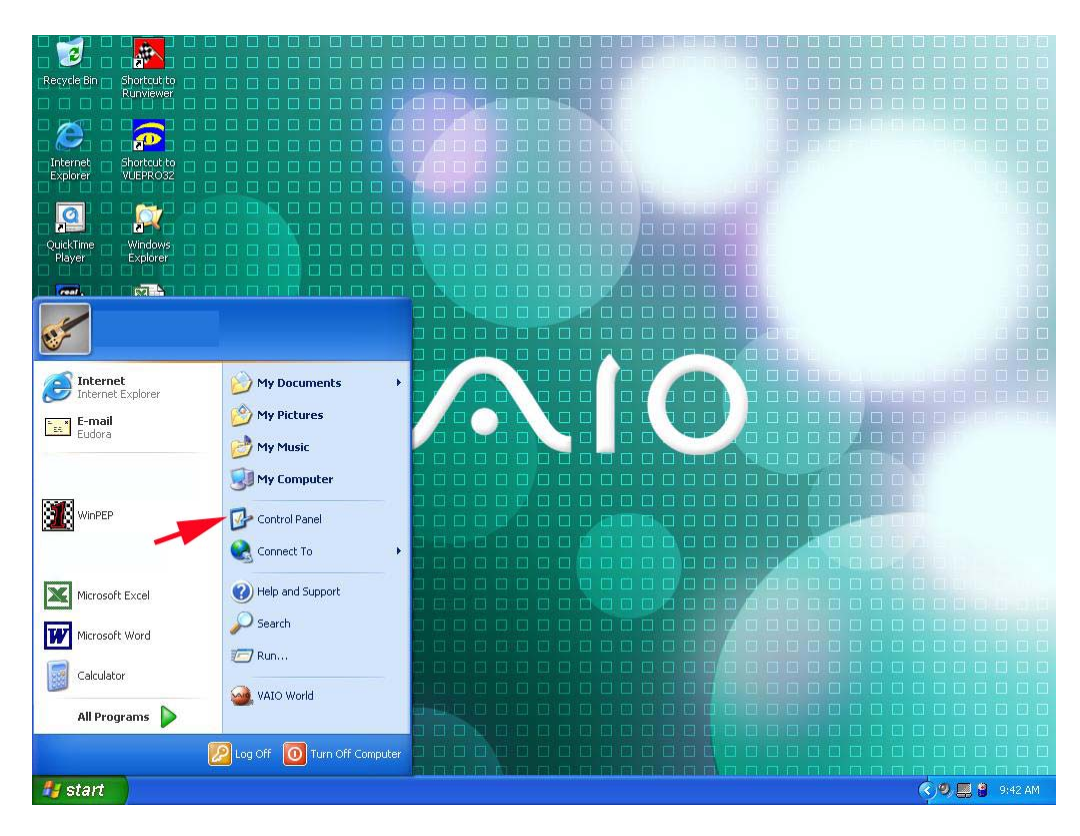

In Windows XP, click the "Start" button and then click "Control Panel"

| 🔯 Control P              | anel                         |                               |                        |                     |                            |                     | _ 🗆 × |
|--------------------------|------------------------------|-------------------------------|------------------------|---------------------|----------------------------|---------------------|-------|
| <u> </u>                 | <u>V</u> iew <u>G</u> o      | F <u>a</u> vorites <u>H</u> e | elp                    |                     |                            |                     |       |
| Back.                    | ↓ → .<br>Forward             | , ti<br>Up                    | Map Drive Dis          | connect C           | X È                        | Paste               | »     |
| Address 🐼                | Control Panel                |                               |                        |                     |                            |                     | •     |
| Accessibility<br>Options | Add New<br>Hardware          | Add/Remove<br>Programs        | Adobe Gamma            | Autodesk Plot       | Autodesk<br>Plotter        | AvantGo<br>Connect  |       |
| 112<br>Date/Time         | Desktop<br>Themes            | Display                       | Find Fast              | Fonts               | Gaming<br>Options          | Internet<br>Options |       |
| Java Plug-in<br>1.3.1    | Java Plug-in<br>1.4.0        | Keyboard                      | <b>e</b><br>Modems     | Logitech<br>Mouse   | Multi-function<br>Keyboard | Multimedia          |       |
| Network                  | ODBC Data<br>Sources (32bit) | Passwords                     | PC Card<br>(PCMCIA)    | Power<br>Management | Printers                   | QuickTime           |       |
| <b>RealPlayer</b>        | Regional<br>Settings         | Sounds                        | Symantec<br>LiveUpdate | System              | No. Telephony              | Tweak UI            |       |
| Users                    | VirusScan                    |                               |                        |                     |                            |                     |       |
| 37 object(s)             |                              |                               |                        |                     | My Computer                |                     |       |

In Windows 98/2000, double click the "System" icon (the icon may look different depending on your setup)

| 🛃 Control Panel                                                                                       |                                       |                                               |
|----------------------------------------------------------------------------------------------------|---------------------------------------|-----------------------------------------------|
| <u>File Edit View Favorites</u>                                                                       | Tools Help                            |                                               |
| 🕝 Back 🔹 🌍 🔹 🏂                                                                                        | 🔎 Search 📂 Folders 💷 🗸                |                                               |
| Switch to Classic View                                                                                | Pick a category Appearance and Themes | Printers and Other Hardware                   |
| <ul> <li>Windows Update</li> <li>Help and Support</li> <li>Other Control Panel<br/>Options</li> </ul> | Network and Internet Connections      | User Accounts                                 |
|                                                                                                    | Add or Remove Programs                | Date, Time, Language, and Regional<br>Options |
|                                                                                                    | Sounds, Speech, and Audio Devices     | Accessibility Options                         |
|                                                                                                    | Performance and Maintenance           |                                               |
|                                                                                                    |                                       |                                               |
|                                                                                                    |                                       |                                               |

In Windows XP, click the "Performance and Maintenance" icon

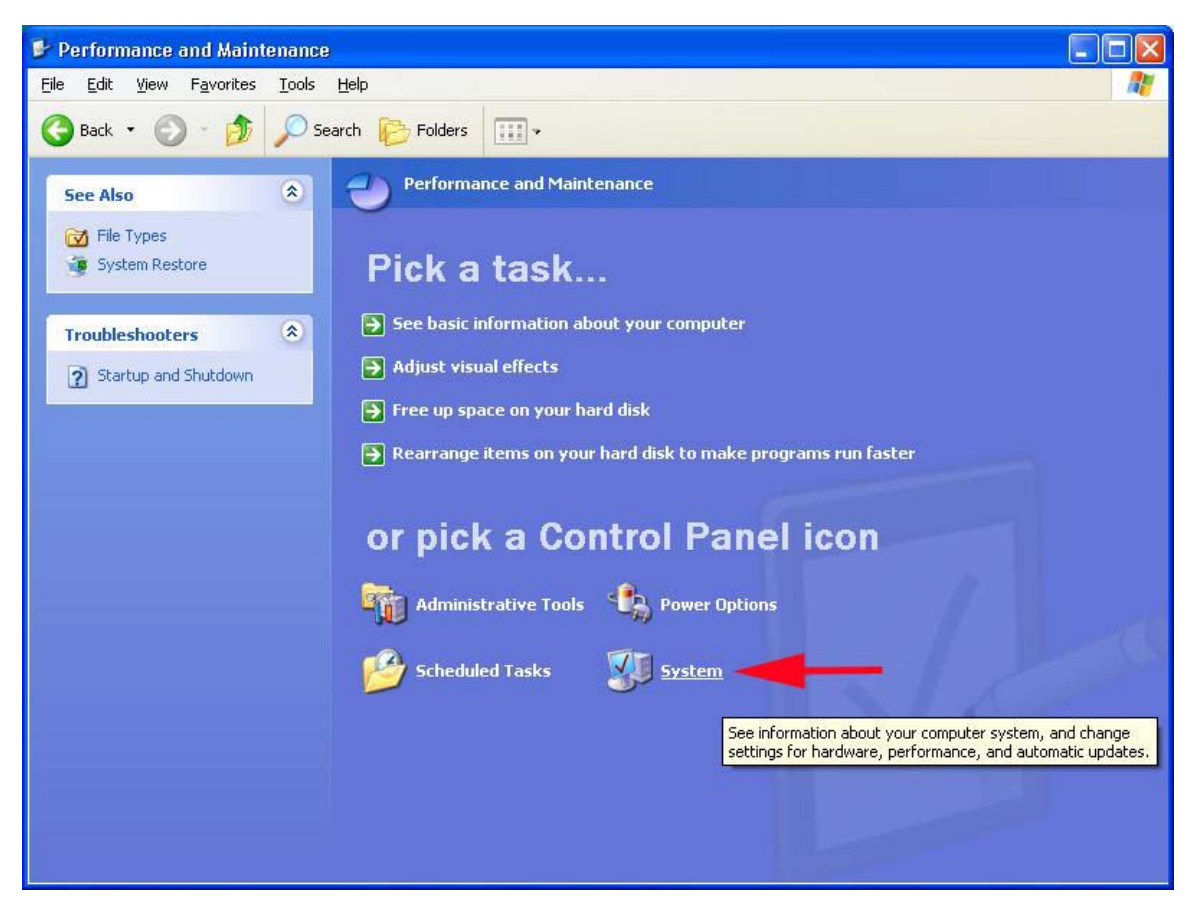

In Windows XP, then click "System"

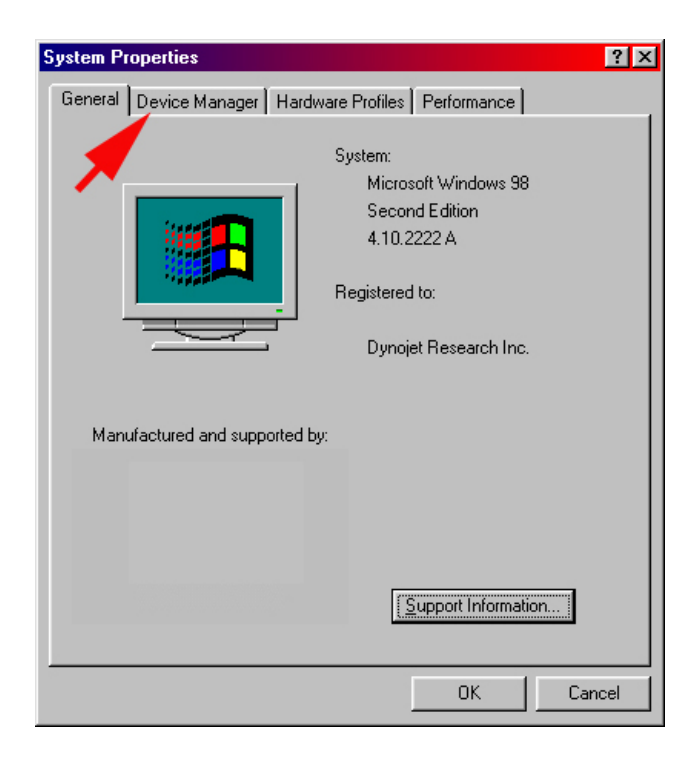

This window will appear (Windows 98). Click the "Device Manager" tab.

| System Properties                                                                                           | System Properties    |            |                                                                                      | ? 🛛               |
|----------------------------------------------------------------------------------------------------|----------------------|------------|--------------------------------------------------------------------------------------|-------------------|
| General Network Identification Hardware User Profiles Advanced                                              | System Restore       | Automati   | c Updates                                                                            | Remote            |
| System:<br>Microsoft Windows 2000<br>5.00.2135<br>Service Pack 2<br>Registered to:<br>Dynojet Research Inc. |                      | Sys        | Hardware<br>tem:<br>Microsoft Window<br>Home Edition<br>Version 2002<br>gistered to: | Advanced<br>is XP |
| OK Cancel Apply                                                                                             | Manufactured and sup | ported by: | Support Inform                                                                       | ation Apply       |

In Windows 2000 and XP you will see this window. Click the "Hardware" tab.

| System Properties                                                               | <u>?</u> ×                                                    |
|---------------------------------------------------------------------------------|---------------------------------------------------------------|
| General Network Identification Hardwar                                          | re User Profiles Advanced                                     |
| Hardware Wizard                                                                 | · · · · · · · · ·                                             |
| unplug, eject, and configure y                                                  | ou install, uninstall, repair,<br>jour hardware.              |
|                                                                                 | Hardware Wizard                                               |
| Device Manager                                                                  |                                                               |
| The Device Manager lists all on your computer. Use the Depreties of any device. | the hardware devices installed<br>evice Manager to change the |
| Driver Signing                                                                  | Device Manager                                                |
| Hardware Profiles                                                               |                                                               |
| Hardware profiles provide a w<br>different hardware configuration               | vay for you to set up and store<br>ons.                       |
|                                                                                 | Hardware Profiles                                             |
|                                                                                 |                                                               |
| OK                                                                              | Cancel Apply                                                  |

Then you must click the "Device Manager" button (Windows 2000/XP only)

| System Properties ?                                                                                                    | × |
|----------------------------------------------------------------------------------------------------|---|
| General Device Manager Hardware Profiles Performance                                                                                                    |   |
| General Device Wanget Hardware Profiles   Petromance         Image: Marging Hardware Profiles   Petromance         Image: Marging Hardware Profiles   Petromance         Image: Marging Hardware Profiles   Petromance         Image: Computer         Image: Computer <tr< th=""><th></th></tr<> |   |
|                                                                                                    |   |
| Properties Refresh Remove Print                                                                                                    |   |
| OK Cancel                                                                                                    |   |

# You will see this window. Click the "+" sign next to Ports

| System Proper                                                                                                    | ties                                                                                                    |                                 | ? ×  |
|----------------------------------------------------------------------------------------------------|----------------------------------------------------------------------------------------------------|---------------------------------|------|
| General Devi                                                                                                    | ce Manager Hardware P                                                                                                    | rofiles Performance             |      |
| Comput<br>Comput<br>Compu | rices by type O View<br>all<br>ROM<br>k drives<br>alay adapters<br>hyp disk controllers<br>board<br>disk controllers<br>board<br>disk controllers<br>disk controllers<br>disk control | w devices by <u>c</u> onnection | 4    |
| Description                                                                                                    |                                                                                                    |                                 | -    |
|                                                                                                    | s heiresn                                                                                                    |                                 |      |
|                                                                                                    |                                                                                                    | OK Car                          | ncel |

## This will show you the active serial port number (Com1 in this example)

If there is a red "x" or a yellow "!" in front of the port number there is a driver problem or a resource conflict.

## Infrared ports

If your laptop has an infrared port you should disable it if you are having problems communicating an all items above check out ok. Go through the above process but this time select "infrared".

| View devices by type View devices by connection   Computer   Computer   Computer   Computer   Disk drives   Display adapters   Floppy disk controllers   Hard disk controllers   Hard disk controllers   Modem   Monitor   Notice   Properties   Refresh   Remove   Print.                                                                                                    | em Pro        | perties     |                  |       |     | e    | l e  |              |      | 1     |       |       |
|----------------------------------------------------------------------------------------------------|---------------|-------------|------------------|-------|-----|------|------|--------------|------|-------|-------|-------|
| View devices by type View devices by connection Computer CDROM CDROM CDIsk drives CDisplay adapters Floppy disk controllers Floppy disk controllers Fl | eneral L      | лемсе ма    | nager   Hardw    | /are  | Pro | hles | ĮΡ   | ertorr       | nanc | e     |       |       |
| Computer CDROM CDROM CDROM CDROM CDIsk drives Close Close C  | • View        | devices b   | y <u>t</u> ype   | Vi    | ew  | devi | ices | by <u>c</u>  | onne | ectic | n     |       |
| CDROM CDROM CDROM CDROM CDIsk drives CDisk drives CDisk drives CDisk drives CDrom Controllers Controllers Controllers Controllers Controllers Close Cerror Close Cerror Cerror Close Cerror Close Cerror Close Cerror Cerror Cerror Close Cerror Cerror Ceror Ceror Ceror Cerror Ceror Cerror Ceror Cerror Ce  | 🛄 Con         | nputer      |                  |       | _   | _    | _    |              |      | _     |       |       |
| Disk drives     Disk drives     Disk drives     Disk drives     Disk drives     Disk drives     Disk drives     Disk drives     Disk drives     Disk drives     Disk drives     Disk drives     Disk drives     Disk drives     Disk drives     Disk drives     Disk drives     Disk drives     Ports (COM & LPT)     Disk (Come Cerres                                                                                                    | ÷-2           | CDROM       |                  |       |     |      |      |              |      |       |       |       |
| Display adapters     Floppy disk controllers     Floppy disk controllers     Infrared     Builtin Infrared port on laptop or desktop     Modem     Monitor     Mouse     Port (COM & LPT)     Properties     Refresh     Remove     Print      Close     Cerror                                                                                                    |               | Disk drive: | 3                |       |     |      |      |              |      |       |       |       |
| Ploppy disk controllers     Hard disk controllers     Hard disk controllers     Modem     Modem     Modem     Mouse     Mouse     Mouse     Port (COM & LPT)     Properties     Refresh     Remove     Print      Close     Carres                                                                                                    | <b>E B</b>    | Display ad  | apters           |       |     |      |      |              |      |       |       |       |
| Hard disk controllers     Hard disk controllers     Hard disk controllers     Moraed     Monitor     Mouse     Nouse     Nouse     Nouse     Properties     Refresh     Remove     Print      Close     Carres                                                                                                    |               | Floppy disi | < controllers    |       |     |      |      |              |      |       |       |       |
|                                                                                                    |               | Hard disk   | controllers      |       |     |      |      |              |      |       |       |       |
|                                                                                                    |               |             | Infrared port of | on la | nto | o or | des  | ton          |      |       |       |       |
|                                                                                                    | H-62          | Keyboard    | AL CONTRACTOR    | лпа   | pto |      | uesi | XIOP:        |      |       |       |       |
| Monitor Mouse Network adapters Other devices Port (COM & LPT) Properties Refresh Remove Print Close Cerror                                                                                                    | <b>H</b>      | Modem       | č                |       |     |      |      |              |      |       |       |       |
| Mouse Network adapters Other devices PCMCLA socket Properties Refresh Remove Print Close Cerror Infrared port on laptop or desktop Properties                                                                                                    | ÷.            | Monitor     |                  |       |     |      |      |              |      |       |       |       |
| Network adapters     Other devices     PCMCIA socket     Properties     Refresh     Remove     Print      Close     Carree -in Infrared port on laptop or desktop Properties                                                                                                    | ± 6           | Mouse       |                  |       |     |      |      |              |      |       |       |       |
| Other devices     PCMCIA socket     Ports (COM & LPT)      Properties     Refresh     Remove     Print      Close     Cance  -in Infrared port on laptop or desktop Properties                                                                                                    | ÷ 📭           | Network a   | dapters          |       |     |      |      |              |      |       |       |       |
| PCMCIA socket     Ports (COM & LPT)      Properties     Refresh     Remove     Print      Close     Cance -in Infrared port on laptop or desktop Properties                                                                                                    | ± 💡           | Other devi  | ces              |       |     |      |      |              |      |       |       |       |
| Ports (COM & LPT)      Properties     Refresh     Remove     Print.      Close     Centre  -in Infrared port on laptop or desktop Properties                                                                                                    | <u>ب</u>      | PCMCIA s    | ocket            |       |     |      |      |              |      |       |       |       |
| Properties Refresh Remove Print<br>Close Cence                                                                                                    |               | Ports (CON  | 4 & LPT)         |       |     |      |      |              |      |       |       | -     |
| Properties Herresh Herrove Properties Close Carros                                                                                                    |               |             |                  | 1     |     |      |      | (12)<br>(12) | 1    |       |       |       |
| Close Carps                                                                                                    | P <u>r</u> op | erties      | Hetresh          |       | _   | He   | emo  | ve           |      |       | Print |       |
| -in Infrared port on laptop or desktop Properties                                                                                                    |               |             |                  |       |     | -    |      | Cl-          |      | -     | 1     | 0     |
| -in Infrared port on laptop or desktop Properties                                                                                                    |               |             |                  |       |     |      | _    | LIO          | se   | _     | _     | Lance |
| -in Infrared port on laptop or desktop Properties                                                                                                    |               |             |                  |       |     |      |      |              |      |       |       |       |
|                                                                                                    | lt-in In      | frared p    | ort on lapt      | ор    | or  | de   | skt  | op F         | oro  | per   | ties  |       |
|                                                                                                    |               |             |                  |       |     |      |      |              | 10   |       |       |       |

| or Building                                  | Infrared port on laptop or desktop                    |
|----------------------------------------------|-------------------------------------------------------|
| Device type:                                 | Infrared                                              |
| Manufacturer:                                | (Standard infrared devices)                           |
| Hardware versio                              | on: Not available                                     |
| - Device status                              |                                                       |
| This device i                                | is working properly.                                  |
|                                              |                                                       |
|                                              |                                                       |
|                                              |                                                       |
| - Device usage                               |                                                       |
| - Device usage                               | n this hardware profile                               |
| ⊂Device usage<br>IZ Disable in<br>IT A≩move  | n this hardware profile<br>from this hardware profile |
| - Device usage<br>IV Disable in<br>IV A≩move | n this hardware profile<br>from this hardware profile |
| - Device usage<br>IV Disable in<br>IV A≩move | n this hardware profile<br>from this hardware profile |

#### Click the box in front of "disable in this hardware profile". Then click "OK".

#### Anti-Virus Software.

On earlier releases of the Control Center Software some anti-virus software could interfere with opening and communication. The latest version should have those issues resolved; however it may still occur. If you are unsure temporarily disable the anti-virus program and try again.

#### Mouse drivers

On some laptops (and occasionally desktops) mouse drivers, including drivers for touch pads, can conflict with the proper operation of the Power Commander software. Symptoms are typically having the computer "freeze" as soon as the ignition is switched on. No mouse movement is possible until the ignition is switched off. You can try updating the mouse/touch pad drivers from the manufacturer's web site or install a USB mouse. Some laptops will disable the touch pad when an external mouse is connected.